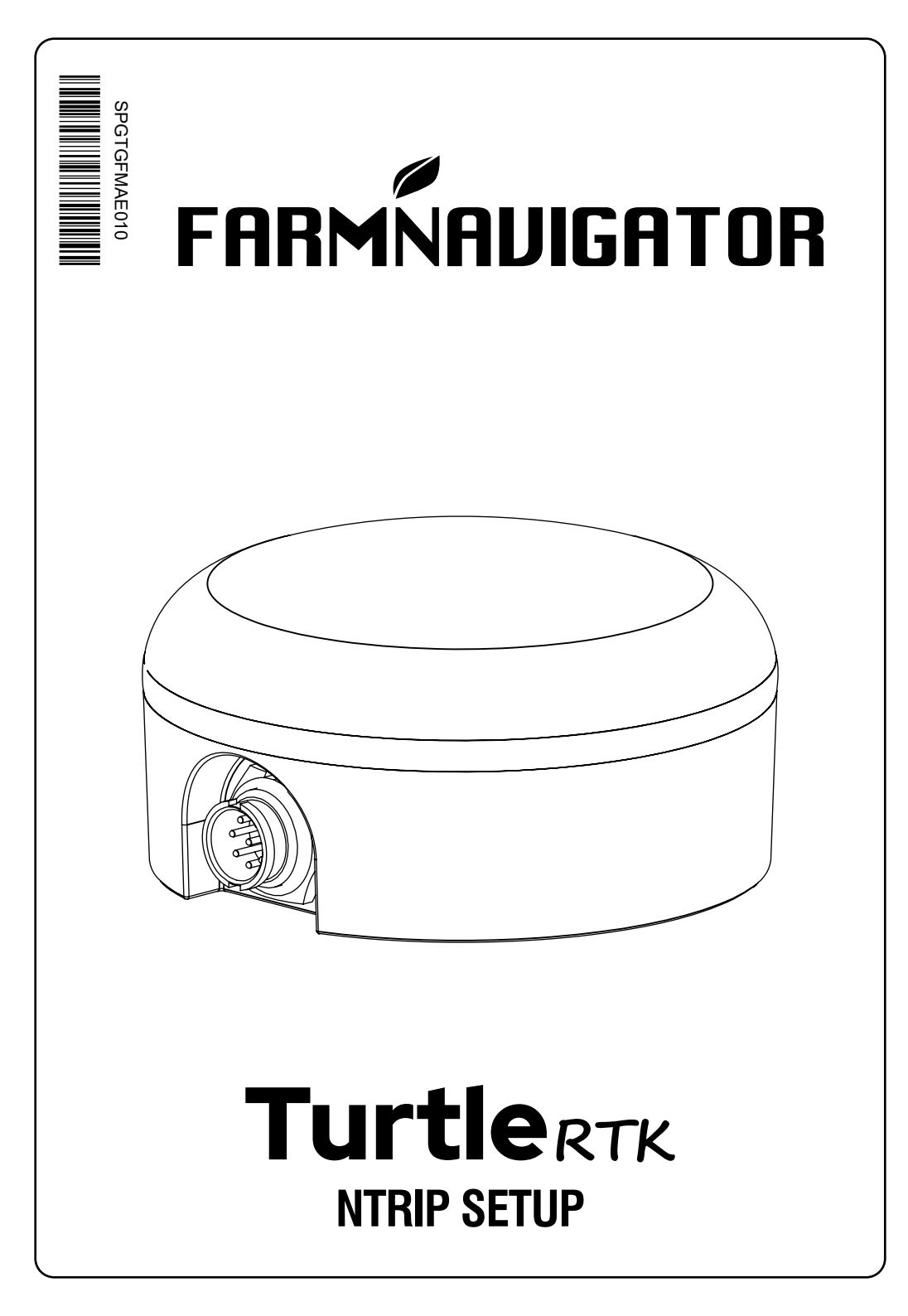

## 1. Introduction

NTRIP technology is a protocol that allows to receive GPS corrections via Internet connection from dedicated base stations. Activating the NTRIP the performance and precision of your GNSS receiver will be improved.

**NOTE:** NTRIP can be used correctly if the receiver is enabled to accept corrections through the same communication port connected to the G7 Farmnavigator. This feature is supported only by G7 Plus and G7 Iso variants.

## 2. Turtle RTK receiver connection and GPS fix check

1. Connect the Turtle RTK receiver to G7 Farmnavigator powered bracket (Figure 2.1);

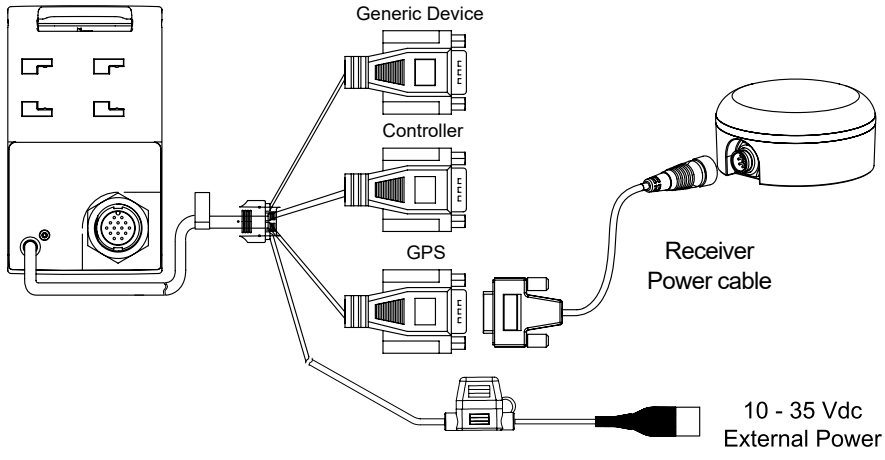

Figure 2.1

- 2. Connect the G7 Farmnavigator to powered bracket;
- 3. Power on G7 Farmnavigator;
- 4. In the Main Menu tap on "SETUP" (Figure 2.2);

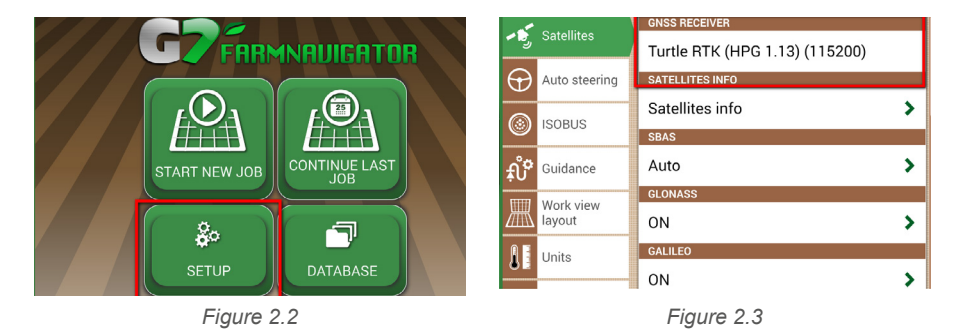

- Select "Satellites" and in the field "GNSS RECEIVER" shall appear the name "Turtle RTK" (Figure 2.3);
- 6. Tap on "Satellites info" and wait a valid positions status (3D or DGPS fix) (Figure 2.4).

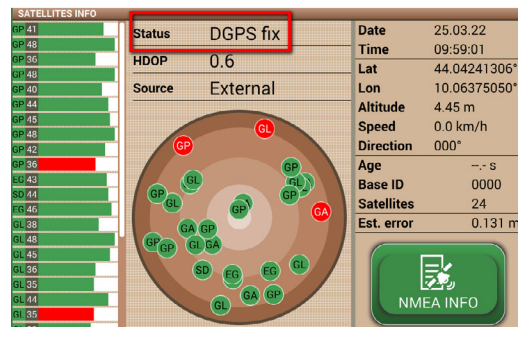

Figure 2.4

## 3. WiFi activation and connection to a WiFi network in G7 Farmnavigator

1. In the Main Menu tap on "SETUP" button (Figure 3.1)

|  |               |               |  |    | -                                        | WI-F | WI-FI                 |     |  |
|--|---------------|---------------|--|----|------------------------------------------|------|-----------------------|-----|--|
|  |               |               |  |    | Units                                    | ✓    | ON                    |     |  |
|  |               |               |  | •å | User<br>preferences<br>Remote<br>control | OFF  |                       |     |  |
|  | START NEW JOB | CONTINUE LAST |  |    |                                          | NET  | VORKS                 |     |  |
|  |               |               |  | B  |                                          |      | master-wifi           | ~ U |  |
|  |               |               |  | -2 |                                          |      | DIRECT-6AM283x Series | ?₽  |  |
|  |               |               |  | Ŷ  | Wi-Fi                                    |      |                       |     |  |
|  | 80            |               |  |    | Remote                                   |      |                       |     |  |
|  |               |               |  |    | access                                   |      |                       |     |  |
|  | SETUP         | DATABASE      |  | È  | System info                              |      |                       |     |  |

Figure 3.1

Figure 3.2

- 2. Select "WiFi" and tap "ON" (Figure 3.2)
- 3. Select the WiFi Network (Figure 3.3) and enter the password, then tap on "OK" (Figue 3.4);

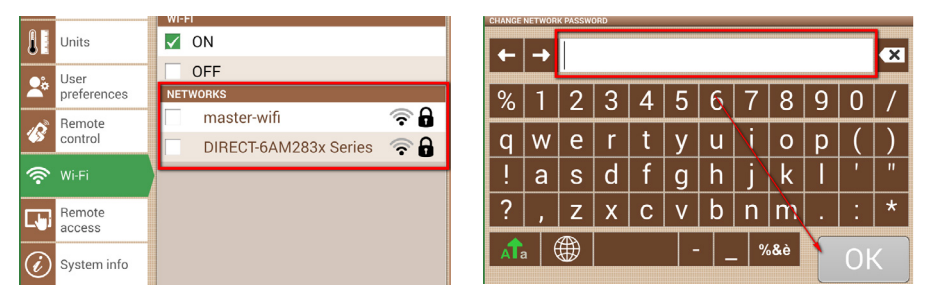

Figure 3.3

Figure 3.4

## 4. NTRIP configuration

1. In the Main Menu tap on "SETUP" button (Figure 4.1)

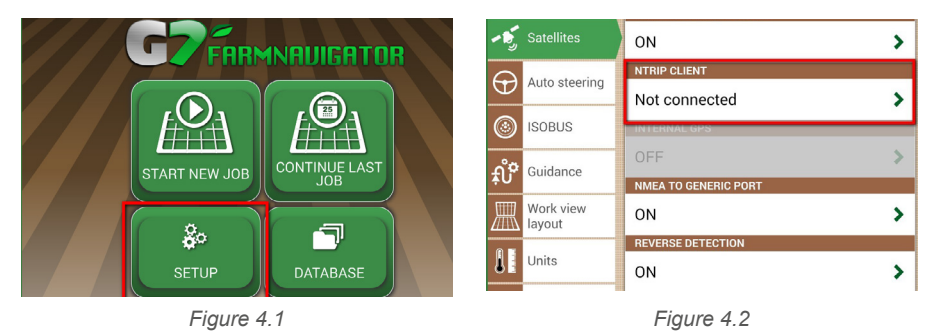

- 2. Select "Satellites" and tap on "NTRIP CLIENT (Turtle RTK)" (Figure 4.2);
- 3. Fill the fields shown in Figure 4.3 (account are provided by your dealer or by your NTRIP provider)
  - Server
  - Port
  - User name
  - Password
  - · Mount point

then tap on "Connect";

4. Wait about 3 minutes, then all icons shall be green (Figure 4.4) and NTRIP services is active.

|                                                                                                |                                                                      |                                    | EXTERNAL NTRIP CLIENT                                                                          |                                                                                                    |                     |  |  |  |
|------------------------------------------------------------------------------------------------|----------------------------------------------------------------------|------------------------------------|------------------------------------------------------------------------------------------------|----------------------------------------------------------------------------------------------------|---------------------|--|--|--|
| Server:                                                                                        | 2                                                                    | Internet connection                | Server:                                                                                        | rtkme.com 💋                                                                                                    | Internet connection |  |  |  |
| Port:                                                                                          | *******                                                              | Server connection                  | Port:                                                                                          | 2101 🗾                                                                                                    | Server connection   |  |  |  |
| User name:                                                                                     | 🖉                                                                    | Authentication                     | User name:                                                                                     | avmap 💋                                                                                                    | Authentication      |  |  |  |
| Password:                                                                                      | ••••••                                                               | Fix status                         | Password:                                                                                      | avmap 🥖                                                                                                    | Fix status          |  |  |  |
| Mount point:                                                                                   | ······ 🖉                                                             | RTK                                | Mount point:                                                                                   | ITALY 🖉                                                                                                    |                     |  |  |  |
| Firmware<br>IMUC: 1.4.0R [22.12.2021]<br>IMU: 1.3.0R [22.12.2021]<br>Boot: 1.0.0R [03.02.2020] | Modem<br>IMEI: 8624300541:<br>ICCID: 8933011140<br>Net: vodafone, co | 23605<br>7946191270<br>nnected, 21 | Firmware<br>IMUC: 1.4.0R [22.12.2021]<br>IMU: 1.3.0R [22.12.2021]<br>Boot: 1.0.0R [03.02.2020] | Firmware Modern   IMUC: 1.4.0R [22.12.2021] IME: 862430054123605   IMUC: 1.3.0R [22.12.2021] ICCID: 89330111407946191270   Boot: 1.0.0R [03.02.2020] Net: vodafone, connected, 22 dBm |                     |  |  |  |
| Satellites info                                                                                | Not connected                                                        | Connect                            | Satellites info                                                                                | Connected to server                                                                                                    | Disconnect          |  |  |  |

Figure 4.3

Figure 4.4

Now, your Turtle RTK receiver is ready to use.

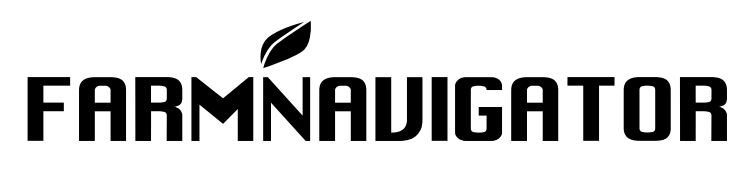

AvMap Srl Viale Zaccagna, 6 54033 Carrara (MS), Italy www.avmap.it support@avmap.it

www.farmnavigator.com